# INDIANA EDUCATION SCHOLARSHIP ACCOUNT

# PARENT APPLICATION GUIDE

2024-25 SCHOOL YEAR

### INTRODUCTION

If you have a special needs child, you know "one size does not fit all". This is especially true for education.

An Indiana Education Scholarship Account, administered by the Office of the Indiana Treasurer of State, provides scholarship funding to students with disabilities which they can use to access to the educational environment that best meets their learning needs. Parents of eligible students, or emancipated eligible students, will have the opportunity to spend dedicated scholarship money on pre-approved educational programs, therapies, services, tuition and fees, and other expenses related to the student's education.

Before you apply, you are encouraged to review the **Student Eligibility Checklist** for the documents needed to apply. You do not have to complete your application in one sitting; you may access and continue your work as frequently as needed before final submission. To save your work, click on the "Save Progress" button.

After you submit your online application, the Scholarship Accounts Division will begin to process your application once all documents have been received. Application review varies based on information received. All applicants are notified of the scholarship award via e-mail within 7-10 business days. The notification e-mail will provide instructions for accessing ESA providers, funding schedule, and estimated scholarship award based on your selections made in the application.

### **Student Eligibility & Required Documents**

#### Age of student

• Birth certificate

#### Residency

One of the below documents:

- Tax return
- Utility bill- recent
- Mortgage bill recent
- Lease/rental agreement
- Driver's license

#### Income

- 1040 tax return is preferred
- W-2 for each household member
- Unemployment compensation statement for each household member
- 1099 and/or statements from banks or other financial institutions showing interest earning for each household member
- Earnings from investments, bonds, estates, or trust accounts for each household member
- Social security statement for each household member
- Pension or annuity
- Military retirement benefits

#### **Disability Service Plan**

- Individualized Education Program (IEP)
- Service Plan (SP)
- ESA Service Plan, inclusive of IEP or SP
- Choice Service Plan (Choice SP)

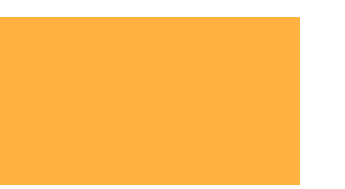

### **ACCESS THE APPLICATION PORTAL**

### Scan the QR Code

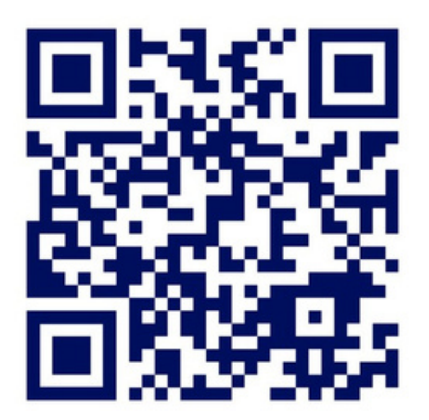

### or click the link below

https://www.in.gov/tos/inesa/application/

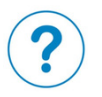

*Click on this image across the application for tips and additional information for the page* 

# LET'S GET STARTED

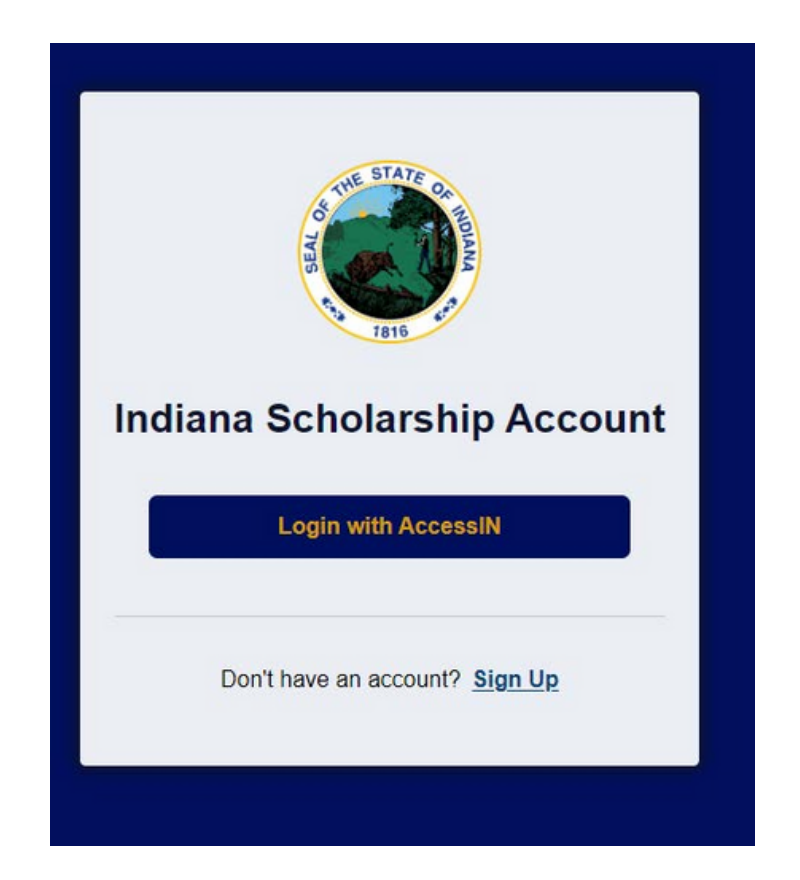

This is the first page you will see after accessing the application link. You can sign-in if you have previously created an Access Indiana account.

You most likely have an account through the BMV, the Department of Revenue, the Family & Social Services Administration, the Secretary of State, or the Department of Health. Use your same username and password.

If not, you will need to create one.

# SIGN INTO ACCESS INDIANA

Access Indiana is a portal that allows citizens to use one login and one password to access multiple services from the State of Indiana. The login is a safe and secure way to easily sign-in to a variety of applications.

There will be a growing catalog of services that use Access Indiana as the login. Access Indiana is a streamlined and simplified way for citizens to interact with state government.

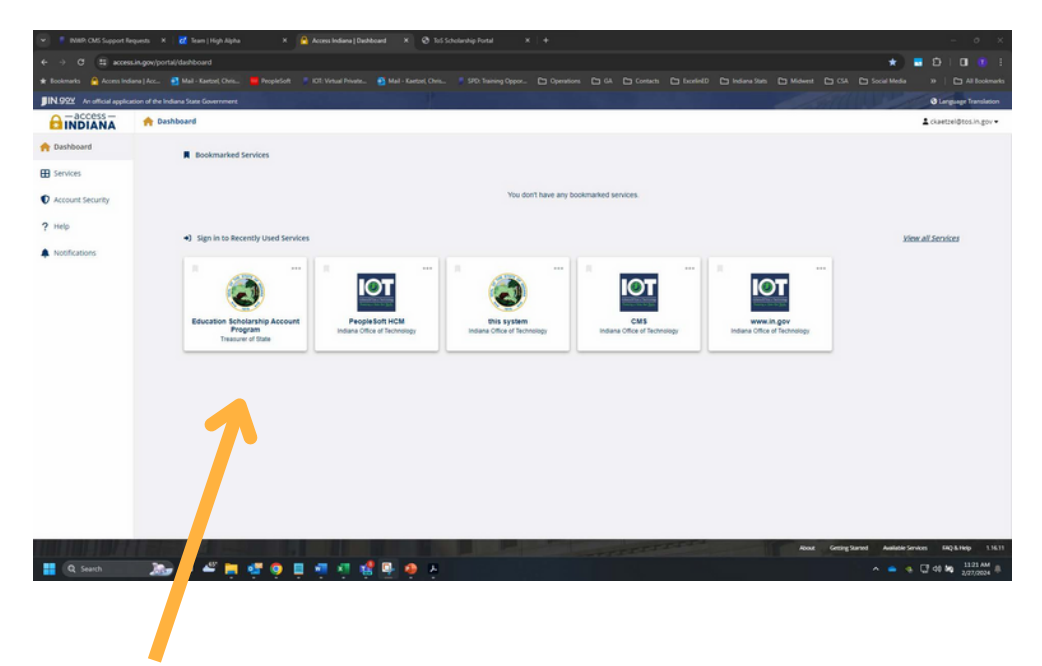

Return Users will see "Education Scholarship Account Program, Treasurer of the State" tile.

### **SELECT YOUR APPLICATION**

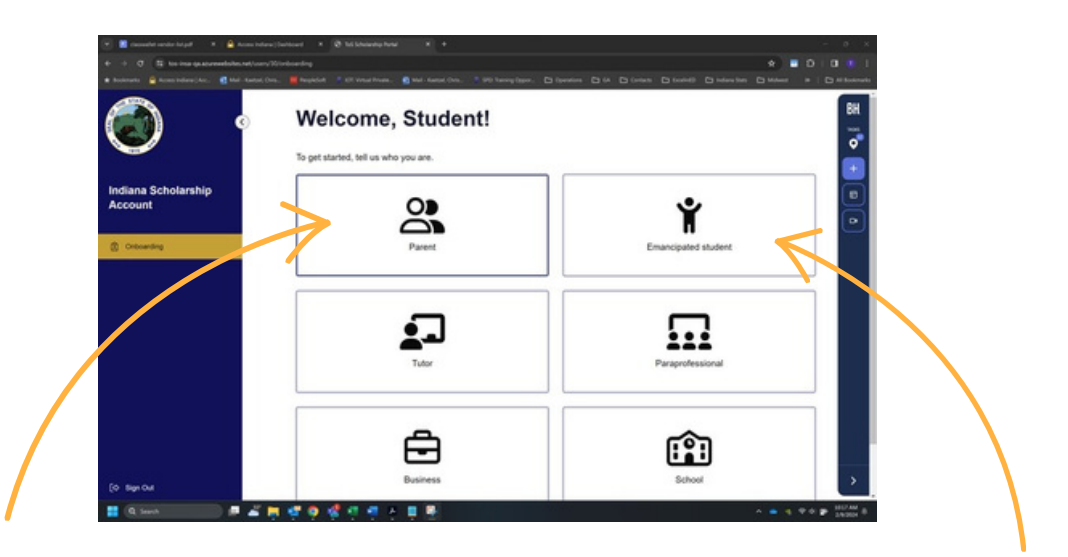

Once signed into AccessIN, you will need to select if you are applying as a parent or an emancipated student.

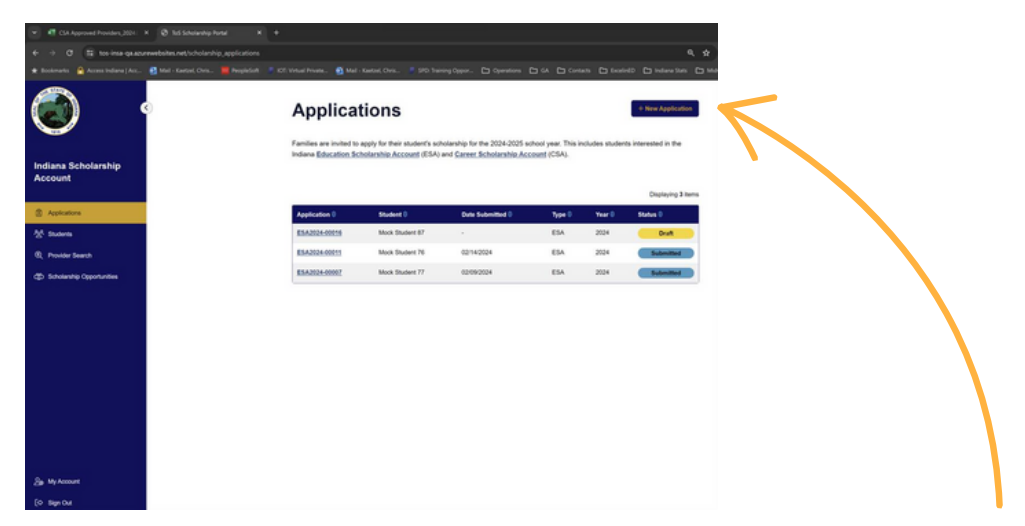

Once you select an application pathway, you will see this screen. To start a new parent application, click "+ New Application" in the upper right corner of the page.

# ADD YOUR INFORMATION

| Y 🕲 ToS Scholarship Portal         | ā +                                                                                                    |
|------------------------------------|----------------------------------------------------------------------------------------------------|
| € → Ø ≒ tos-insa-ga azur           | ewebsites.net/scholarship.applications/new                                                                                                    |
| 🛨 Bookmarks 🙆 Access Indiana   Acc | 🛐 Mail - Kaetzel, Chris 🦉 PeopleSoft 🔰 101: Volual Private 👔 Mail - Kaetzel, Chris 🍠 SPD: Training Oppor 🗅 Operations 🗁 GA 🗀 Contacts 🗅 Excellet D 🗀 Indiana Stats |
| <b>()</b>                          | Select Scholarship Type                                                                                                    |
| Indiana Scholarship<br>Account     | Education Scholarship<br>Application Application                                                                                                    |
| Applications                       | Cancel Start Application                                                                                                    |
| And Students                       |                                                                                                    |
| Provider Search                    | ' 🔪                                                                                                    |
| ớp Scholarship Opportunities       |                                                                                                    |
|                                    |                                                                                                    |
|                                    |                                                                                                    |
|                                    |                                                                                                    |
|                                    |                                                                                                    |
|                                    |                                                                                                    |
|                                    |                                                                                                    |
|                                    |                                                                                                    |
|                                    |                                                                                                    |
|                                    |                                                                                                    |
| Se My Account                      |                                                                                                    |
| [Φ Sign Out                        |                                                                                                    |

Click "Education Scholarship Application" button to begin a new application.

#### First, add your student's information:

| ✓ Ø ToS Scholarship Portal X       | ( +                                                                                                 |                                                                     |        |                                                                    |                                |                             |                  | - 0     |
|------------------------------------|----------------------------------------------------------------------------------------------------|---------------------------------------------------------------------|--------|--------------------------------------------------------------------|--------------------------------|-----------------------------|------------------|---------|
| ← → C 😫 tos-insa-qa.azur           | ewebsites.net/scholarship_applications/n                                                            | ew?scholarship_id=3                                                 |        |                                                                    | ् ☆                            | ٤ 🖬                         |                  | T Pause |
| 🛨 Bookmarks 🔗 Access Indiana   Acc | 🛐 Mail - Kaetzel, Chris 🧮 PeopleSoft                                                                | 🖉 IOT: Virtual Private 🛐 Mail - Kaetzel, Chris                      |        |                                                                    | ) Indiana Stats 🕒 Mid          |                             |                  |         |
| • ١                                | 2024 Education<br>Scholarship<br>Application                                                        | Student Infor                                                       | mation |                                                                    |                                |                             |                  |         |
| Indiana Scholarship<br>Account     | Application Instructions Ineed<br>link)                                                             | Select a student.                                                   |        |                                                                    |                                |                             |                  |         |
| (1) Applications                   | 0% Complete                                                                                         | Mock Student 77<br>STN: 77                                          |        | Mock Student 76<br>STN: 76                                         | Mock Student<br>STN: 87        | 87                          |                  |         |
| Age Students                       | Student Information     Contact Information     Relationship to Applicant                           | This student already has an op<br>application for this school year. | en     | This student already has an open application for this school year. | This student a application for | iready has a<br>this school | an open<br>year. |         |
| df) Scholarship Opportunities      | Residency     Household Information                                                                 | + Add New Studer                                                    | nt     |                                                                    |                                |                             |                  |         |
|                                    | Disability Documentation     Service Delivery     Endorsement for Direct     Payments     Agreement | Previous                                                            |        |                                                                    |                                |                             |                  | Next >  |

### **ADD STUDENT INFORMATION**

| <ul> <li>O ToS Scholarship Portal</li> </ul> | × +                                   |                                          |                         |                     |              |      |
|----------------------------------------------|---------------------------------------|------------------------------------------|-------------------------|---------------------|--------------|------|
| ← → ♂ 🛱 tos-insa-qa.azur                     | rewebsites.net/students/lookup        |                                          |                         |                     |              |      |
| 🖈 Bookmarks 🛛 🔒 Access Indiana   Acc         | oj Mail - Kaetzel, Chris 🧮 PeopleSoft |                                          | 🛐 Mail - Kaetzel, Chris | SPD: Training Oppor | C Operations | 🗅 GA |
| <b>(</b>                                     | C)                                    | New S                                    | Student                 |                     |              |      |
| Indiana Scholarship<br>Account               |                                       | Stn<br>77<br>Date of birth<br>01/01/2015 |                         |                     | -            |      |
| Applications                                 |                                       | © Cancel                                 | Continue                |                     |              |      |
| ්ල් Students                                 |                                       |                                          |                         |                     |              |      |
| Provider Search                              |                                       |                                          |                         |                     |              |      |
| CD Scholarship Opportunities                 |                                       |                                          |                         |                     |              |      |
|                                              |                                       |                                          |                         |                     |              |      |

Fill out your students Student Test Number (STN) and Date of Birth.

If a student is already in the ESA application system, you will see the below message:

#### **New Student**

| ٦ |
|---|
|   |
| _ |
|   |
| ۵ |
|   |
|   |
|   |
|   |

### **ADD STUDENT INFORMATION**

#### Next, add your student's birth certificate.

| First name       |                                             |
|------------------|---------------------------------------------|
| Mock             |                                             |
| Last name        |                                             |
| Student 82       |                                             |
| Stn              |                                             |
| 82               |                                             |
| Date of birth    |                                             |
| 2015-01-01       |                                             |
|                  | Drag & drop to upload or <u>select file</u> |
|                  | e.docx                                      |
| Birth Certificat |                                             |
| Birth Certificat |                                             |

#### **New Student**

## Now you are ready to start your student's application!

| In als C       | Audent 00              |        |                                                     |
|----------------|------------------------|--------|-----------------------------------------------------|
|                | student 82             |        |                                                     |
| TN. 02         |                        |        |                                                     |
| Student Inform | nation                 | 🖉 Edit | Recent Applications                                 |
| First Name:    | Mock                   |        | This student does not have any recent applications. |
| Last Name:     | Student 82             |        | Start an Application $ ightarrow$                   |
| STN:           | 82                     |        |                                                     |
| DOB:           | 01/01/2015             |        |                                                     |
|                | Right Contificate door |        |                                                     |

**APPLICATION** 

#### Step 1: Student Information

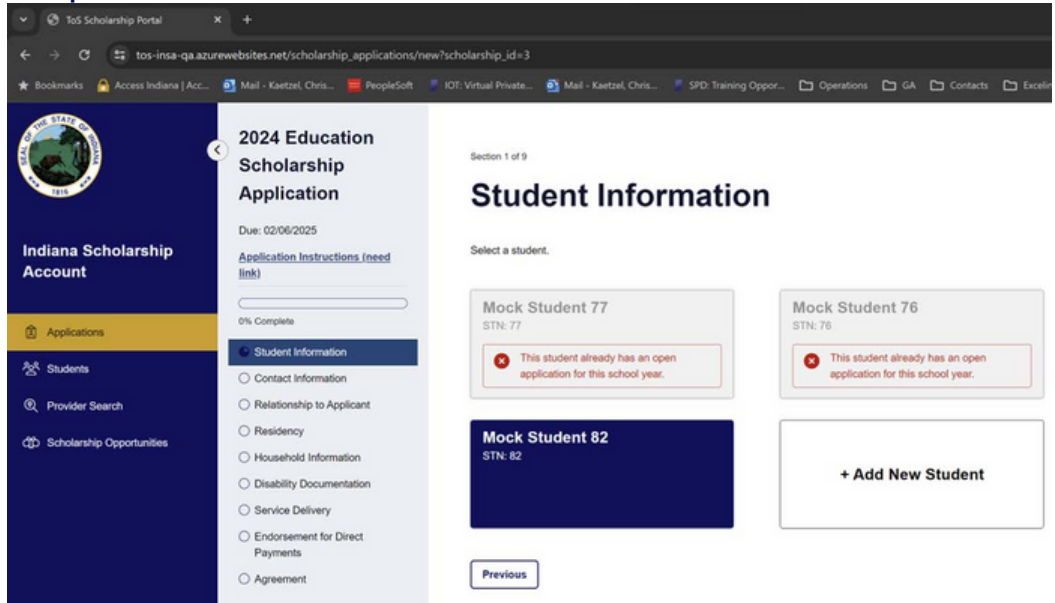

#### Step 2: Contact Information

| 👻 🤨 Toš Scholenský Portel                                             |                                                                                                    |                         |                                                          |                            |                              |                                    |              |          |        |
|-----------------------------------------------------------------------|----------------------------------------------------------------------------------------------------|-------------------------|----------------------------------------------------------|----------------------------|------------------------------|------------------------------------|--------------|----------|--------|
| ← → Œ # tos-inse-ga.acu                                               | reveloites.net/scholarship_applications/30/                                                                                   | edithection-contact_inf | ormation                                                 |                            |                              | ۹. 🖈 )                             | • •          |          |        |
| * Bookmarks 🧕 Access Indiana   Acc                                    | 🛃 Mail - Kartzel, Chris 📕 PeopleSoft 🔹                                                                                        | KOT: Virtual Private    |                                                          |                            |                              |                                    |              |          |        |
|                                                                       | 2024 Education<br>Scholarship<br>Application                                                                                  | Conta                   | ct Information                                           |                            |                              |                                    |              |          |        |
| Indiana Scholarship<br>Account                                        | Due 02062025<br>InstructionalInformation                                                                                      | Confirm the foliov      | wing contact information is correct. If the inf          | ormation needs to be updat | ted, please edit the necessa | ry fields in your <u>Account S</u> | ettings befo | e contin | uing.  |
| Applications                                                          | 11% Complete                                                                                                    | Name:                   | Student Kaetzel                                          |                            |                              |                                    |              |          |        |
| No. Students                                                          | Contact Information                                                                                                    | Email:                  | kaetzeltina+student2@gmail.com                           |                            |                              |                                    |              |          |        |
| <ul> <li>Provider Search</li> <li>Schwarzskie Gewentweiten</li> </ul> | O Relationship to Applicant<br>O Residency                                                                                    | Phone:<br>Address:      | +19633469676<br>12345 Smile Lane<br>Fort Wayne, IN 46804 |                            |                              |                                    |              |          |        |
| Ch. monthé Montaine                                                   | Household Information     Disability Documentation     Senvice Delivery     Endossament for Direct     Payments     Agreement | + Previous              |                                                          |                            |                              |                                    |              |          | Next → |

Select which student you would like to apply for and confirm the contact information is correct before proceeding.

#### Step 3:Relationship to applicant

| Bookmarks 🔗 Access Indiana   Acc | 💁 Mail - Kaetzel, Chris 🧰 PeopleSoft                    | IOT: Virtual Private | Mail - Kaetzel, Chris         | SPD: Training Oppor | D Operations |
|----------------------------------|---------------------------------------------------------|----------------------|-------------------------------|---------------------|--------------|
| ٢                                | C 2024 Education<br>Scholarship                         | Section 3 of 9       | tionchin                      | to Appli            | cant         |
|                                  | Application                                             | Reid                 | uonsnip                       | to Appli            | Can          |
| ndiana Scholarship<br>Account    | Due: 02/06/2025                                         | What is your         | relationship to the applicant | ? .                 |              |
|                                  |                                                         | Natural Par          | ent                           |                     |              |
| Applications                     | 22% Complete                                            | Adoptive Pr          | arent                         |                     |              |
|                                  | Student Information                                     |                      |                               |                     |              |
| 2 <sup>4</sup> Students          | Contact Information                                     | Court Appo           | inted Guardian                |                     |              |
| Provider Search                  | Relationship to Applicant                               | Divorced Pr          | arent with Court Ordered Co   | ustody              |              |
| P. Scholarshin Onovrtunities     | O Residency                                             |                      |                               |                     |              |
|                                  | O Household Information                                 | Foster Pare          | nt                            |                     |              |
|                                  | O Disability Documentation                              | Self (Eman           | cipated Student)              |                     |              |
|                                  | O Service Delivery                                      |                      |                               |                     |              |
|                                  | <ul> <li>Endorsement for Direct<br/>Payments</li> </ul> |                      |                               |                     |              |
|                                  | O Accement                                              |                      | _                             |                     |              |

Section 3 of 9

#### **Relationship to Applicant**

| What is your relationship to the applicant? * | You have indicated your relationship as the Divorced Parent with Court Ordered Custody. This<br>requires the following document: Court Order. |
|-----------------------------------------------|----------------------------------------------------------------------------------------------------|
| Natural Parent                                | Proof of Relationship '                                                                                                    |
| Adoptive Parent                               | $\sim$                                                                                                    |
| Court Appointed Guardian                      | $(\uparrow)$                                                                                                    |
| Divorced Parent with Court Ordered Custody    | Drag & drop to upload or <u>select file</u>                                                                                                   |
| Foster Parent                                 |                                                                                                    |
| Self (Emancipated Student)                    |                                                                                                    |
|                                               |                                                                                                    |
| - Previous                                    | [Next →                                                                                                    |

If you are a natural parent, you will not be required to submit additional documentation. Other relationships will be required to provide documentation. Ex. A divorced parent with custody.

#### Step 4: Residency

| ♥ ⑦ ToS Scholarship Portal                                                       |                                                                                                    |                                                                                                    |                                                                                 |                                              |                                            |                |
|----------------------------------------------------------------------------------|----------------------------------------------------------------------------------------------------|----------------------------------------------------------------------------------------------------|---------------------------------------------------------------------------------|----------------------------------------------|--------------------------------------------|----------------|
| ← → σ 🛱 tos-insa-qa.az                                                           | urewebsites.net/scholarship_applications/30/e                                                                                                    | dit?section=residency                                                                                                    |                                                                                 |                                              | ۹ 🖈 🗖 🖸                                    | I II T Pased 1 |
| \star Bookmarks 🛛 Access Indiana   Acc                                           | 💁 Mail - Kaetzel, Chvis 🧮 PeopleSoft 🔹                                                                                                    | 101: Virtual Private 🗿 Mail - Kaetzel, Chris                                                                                                    |                                                                                 |                                              |                                            |                |
| Indiana Scholarship<br>Account                                                   | C 2024 Education<br>Scholarship<br>Application<br>Der: 02082035<br>Instructions/Information                                                                                       | Sector 4 of 9<br>Residency is established by registering to v<br>New residency of indiana have 60 days to g                                                                                                    | ole, enrolling a child in school, paying taxe<br>et an indiana driver's loense: | is, or fiving in the state for 183 days with | out a residence in another state.          |                |
| Applications     Subsers     C, Provider Search     D: Scholarship Organizations | Studie Idomatio     Grande Idomatio     Cartact Idomatio     Default program     Default program     Default program     Default programment for Direct     Payment     Agreement | Is the subsert applicant a legal resident of the<br>The<br>Notation of the state of the section of the<br>Notation of the section of the<br>Notation of the section of the<br>Notation of the<br>Notat | dand*                                                                           | v Ø                                          | Day & oup to upland or <u>reflect file</u> | ©<br>Nert→     |
| Sg My Account                                                                    | Save Progress                                                                                                    |                                                                                                    |                                                                                 |                                              |                                            |                |

### If you are not a resident of Indiana, you will see the below error message:

| 8 You have selected your student is NOT an Indiana resident. Therefore, your student is not e                                                                            | eligible for the ESA progra | ram. If this is incorrect, change your response and pr | oceed.    |
|----------------------------------------------------------------------------------------------------|-----------------------------|--------------------------------------------------------|-----------|
| Residency is established by registering to vote, enrolling a child in school, paying taxes.<br>New residents of Indiana have 60 days to get an Indiana driver's license. | , or living in the state f  | for 183 days without a residence in another st         | ate.      |
| s the student applicant a legal resident of Indiana? "<br>Yes No                                                                                                    | Proof of                    | of Residency                                           |           |
| What school district do you live in? "<br>Select one                                                                                                    | •                           | Drag & drop to upload or se                            | lect file |

Slide the scale to the number of members in your household to reflect the maximum annual income allowed.

#### Step 5: Household Information

| <ul> <li>ToS Scholarship Portal</li> </ul> |                                                                        |                                                                                          |                                                                    |                          |                       |                            |                                 |                 |               |               |
|--------------------------------------------|------------------------------------------------------------------------|------------------------------------------------------------------------------------------|--------------------------------------------------------------------|--------------------------|-----------------------|----------------------------|---------------------------------|-----------------|---------------|---------------|
| ← → ♂ 🛱 tos-inse-qa.azu                    | www.bsites.net/scholarship_applications/30/ed                          | it?section=household_information                                                         |                                                                    |                          |                       |                            | ۹ 🖈                             | <b>a</b> 5      |               | T Paused      |
| \star Bookmarks 🛛 🔒 Access Indiana   Acc   | 💁 Mail - Kaetzel, Chris 🧮 PeopleSoft 👘 I                               | DT: Virtual Private 🗿 Mail - Kaetzel, Chris                                              | SPD: Training Oppor                                                | Coperations              | GA 🗅 Contacts 🗅       | ExcelinED 🕒 Indian         | a Stats 🗅 Michwe                | st.             | »             | All Bookmarks |
|                                            | 2024 Education<br>Scholarship<br>Application<br>Dee: 02/06/2025        | tetter 5of9<br>Household In                                                              | nformatic                                                          | n                        |                       |                            |                                 |                 |               |               |
| Indiana Scholarship<br>Account             | Instructions.Information                                               | Side the scale to select number of individ<br>Disclaimer: An individual is a household r | Bualls in your household. The<br>member defined as <u>IC 31-9-</u> | scale will display the m | aximum adjusted gross | income for your househ     | old size.                       |                 |               |               |
| Applications     Applications              | Student Information                                                    | How many members do you have in your                                                     | household?                                                         |                          | Proof of Income       | •                          |                                 |                 |               | 0             |
| 0, Provider Search                         | Relationship to Applicant     Relationship to Applicant                | 0                                                                                        |                                                                    |                          |                       | (                          |                                 |                 |               |               |
| රැඩි Scholarship Opportunities             | Household Information     Disability Documentation     Sendra Dalivary | * annual income for 5 household members mus                                              | st be no more than \$270,692                                       |                          | ⊗ 1040.docs           | Drag & drop                | to upload or <u>select file</u> |                 |               |               |
|                                            | Endorsement for Direct     Payments     Assessment                     |                                                                                          |                                                                    |                          | For expedited review  | w upload your current 1040 | tar form. Click the Boo         | tip for more op | tions (detail | h.            |
|                                            |                                                                        | (- Previous                                                                              |                                                                    |                          |                       |                            |                                 |                 | (             | Next →        |

Section 5 of 9

#### **Household Information**

Slide the scale to select number of individuals in your household. The scale will display the maximum adjusted gross income for your household size.

| Disclaimer: An individual is a household member defined as <u>IC 31-9-2-44.5</u> . |                                      |   |
|------------------------------------------------------------------------------------|--------------------------------------|---|
| How many members do you have in your household?                                    | Proof of Income *                    | 0 |
|                                                                                    |                                      |   |
| *annual income for 5 household members must be no more than \$270,692              | Drag & drop to upload or select file |   |

For expedited review upload your current 1040 tax form. Click the tooltip for more options/details

### Next, you will upload your disability documentation.

#### Step 6: Disability Documentation

| • O les sciolarente renai                                                          |                                                                                                    |                                                                                                    |                                                                                                    |      |
|------------------------------------------------------------------------------------|----------------------------------------------------------------------------------------------------|----------------------------------------------------------------------------------------------------|----------------------------------------------------------------------------------------------------|------|
| ← → Œ 🖽 tos-insa-qa.az                                                             | urewebsites.net/scholarship_applications/30                                                                                                    | /edit?section=disability_documentation                                                                                                    | ९ 🖈 🔳 🗗 । 🖬 📑                                                                                                    |      |
| 🖈 Bookmarks 🔗 Access Indiana   Acc                                                 | 💁 Mail - Kaetzel, Chvis 🧮 PeopleSoft                                                                                                    |                                                                                                    |                                                                                                    |      |
| ٢                                                                                  | C 2024 Education<br>Scholarship<br>Application                                                                                                    | Disability Documentatio                                                                                                    | 'n                                                                                                    |      |
| Indiana Scholarship<br>Account                                                     | Due: 02:06/2025                                                                                                    | Student must have a disability that requires special education services plan<br>Special education services plan DATE must be current at time of application                                                                                                    | it time of application.                                                                                                    |      |
| Applications     Statuents     C, Provider Search     D: Scholanship Organizations | 14% Conjulie  25% Conjulie  25% Constant Morrandion  25% Constant Morrandion  25% Constant Morr | Vihat special education disconnentation dis you have?" Individual Education Plan (EEP) Individual Education Plan (EEA) Individual Education Plan (EEA) Service Plan (SP) Service Plan (SP) Consta Plan (SP) Consta Education Plan (CSEP) Chaice Special Education Plan (CSEP) | Proof of Disability "<br>Drag & they to use of a <u>initial file</u><br>© ESA Service Plan.docx<br>Document Exercision"<br>12/21/2028 |      |
| San My Account<br>(O' Sign Cur                                                     | Save Progress                                                                                                    | + Previous                                                                                                    | No                                                                                                    | nt > |

#### **Disability Documentation**

Special education services plan DATE must be current at time of application.

Student must have a disability that requires special education services plan at time of application.

| What enacial education documentation do you have? *                           |                                      |  |
|-------------------------------------------------------------------------------|--------------------------------------|--|
| vinal special education documentation do you nave?                            | Proof of Disability                  |  |
| Individual Education Plan (IEP)                                               |                                      |  |
| Individual Education Program (IEP) with Education                             |                                      |  |
| Scholarship Account Service Plan (ESA SP)                                     | Drag & drop to upload or select file |  |
| Service Plan (SP)                                                             |                                      |  |
|                                                                               | Document Expiration                  |  |
| Service Plan (SP) with Education Scholarship<br>Account Service Plan (ESA SP) | mm/dd/yyyy                           |  |
| Choice Special Education Plan (CSEP)                                          |                                      |  |

Then you will tell us who will be providing your special education services.

#### Step 7: Special Education Services

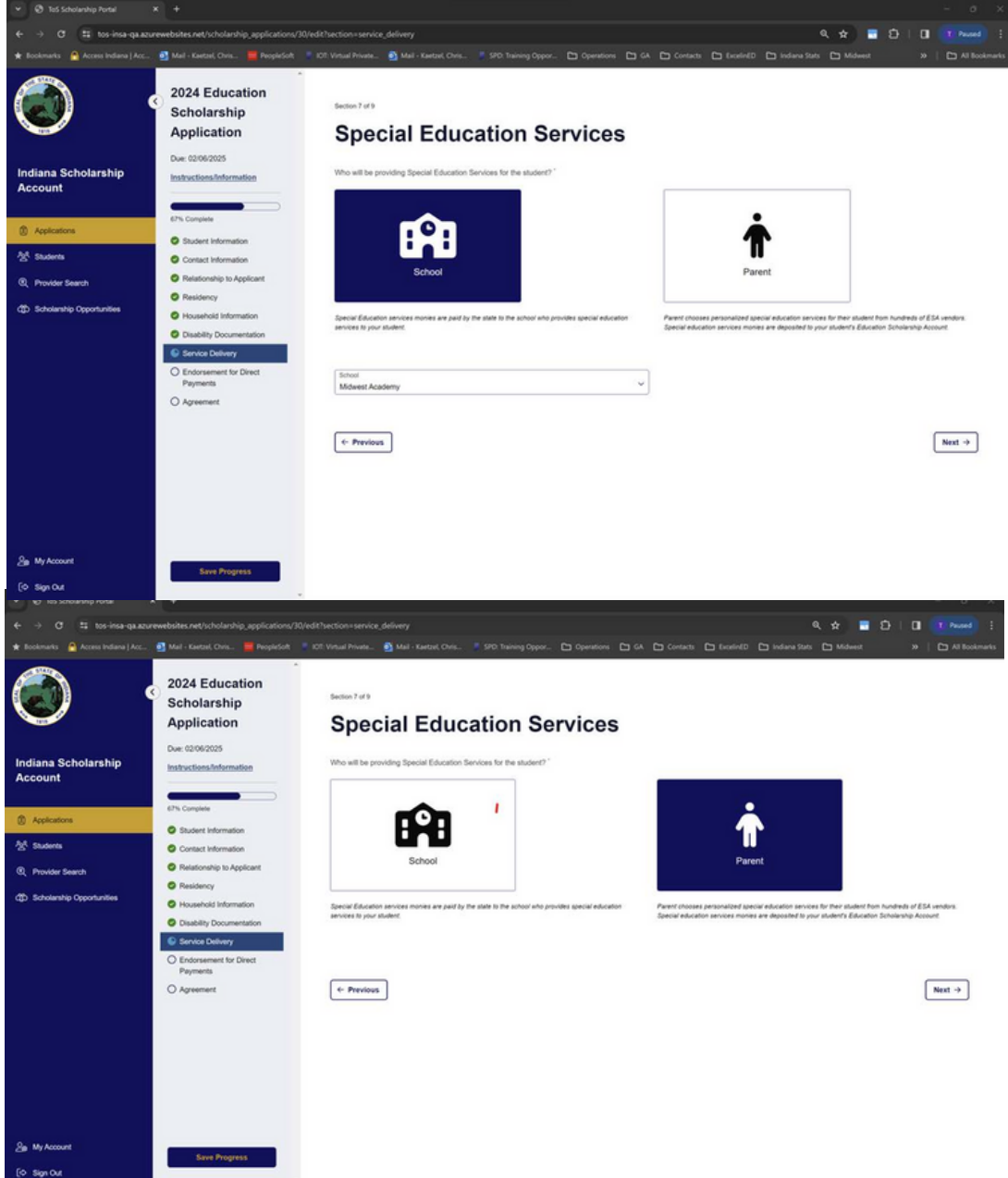

### **APPLICATION STEP 7 CONT.**

If the private school your student attends does not participate in the ESA program, we will contact your school. (Message below)

Section 7 of 9

### **Special Education Services**

Who will be providing Special Education Services for the student? \*

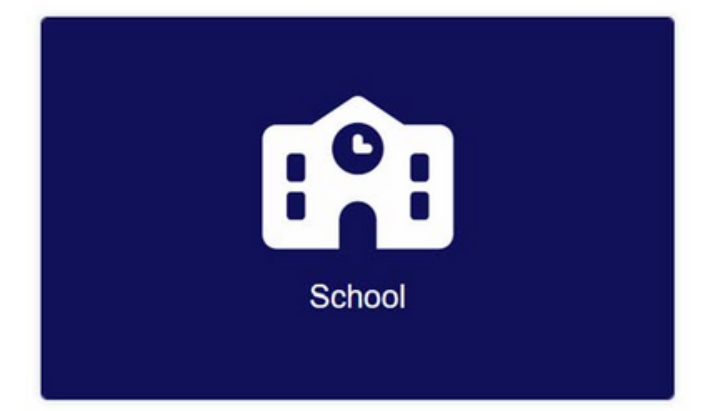

Special Education services monies are paid by the state to the school who provides special education services to your student.

The school you have chosen is not an approved provider. Our office will contact them to request their participation in the program.

School

Lakeview Christian School

### **APPLICATION STEP 8 & AGREEMENT**

Next  $\rightarrow$ 

#### Step 8: Endorsement for Direct Payments

Section 8 of 9

#### **Endorsement for Direct Payments**

By completing the Endorsement for Direct Payments, I am making a formal request for the ESA Office to pay my student's tuition and fees for the applying school year. I understand that my student's private school must be an approved ESA school to qualify.

If an ESA scholarship is awarded, the Scholarship Accounts Division will directly pay your student's private school tuition up to, but not exceeding, your state awarded basic tuition.

The direct payment amount may not exceed the student's annual tuition support grant amount. Additional payments from your ESA fund to your private school, would follow the ESA invoice process.

Note: if your student's ESA funds are more than the private school tuition, the ESA Office will place left over monies into the student's ESA fund.

I approve the ESA office to pay my child's private school.

← Previous

| ♥ ToS Scholanship Portal                                                                                                    | * Treasurer: INISA: Application ×                                                                                                    | +                                                                                                    | - o ×                                                                                                    |
|----------------------------------------------------------------------------------------------------|----------------------------------------------------------------------------------------------------|----------------------------------------------------------------------------------------------------|----------------------------------------------------------------------------------------------------|
| ← → ♂ ♯ tos-insa-qa.azur                                                                                                    | rewebsites.net/scholarship_applications/30/                                                                                                    | edit?section=parent_agreement Q 🕁 📒 🗗                                                                                                  | DI T Poused                                                                                                    |
| 🛨 Bookmarks 🔗 Access Indiana   Acc                                                                                                    | 🛐 Mail - Kaetzel, Chvis 🧮 PeopleSoft 🔰                                                                                                    | KOT: Virtual Private 🗿 Mail - Kaetzel, Chris 🍯 SPD: Training Oppor 🗁 Operations 🗁 GA 🏠 Contacts 🗁 Excelled D 😂 Indiana Stats 🗁 Midwest |                                                                                                    |
| Indiana Scholarship<br>Account  Account  Current  Account  Current  Account  Current  Account  Account Account  Account Account Account Account Account Account Account Account Account Account Account Account Account Account Accoun | 2024 Education Scholarship Application Due: 0206/0225 IndextionalInformation Output Output O | Exercise of                                                                                                    | in and will result in<br>gible to receive<br>uhip program,<br>edge. You should<br>source of State,<br>store on the |
| දිස My Account<br>[ර Sign Out                                                                                                    | Save Progress                                                                                                    | - Previous                                                                                                    | Submit                                                                                                    |

### SUBMIT YOUR APPLICATION

### After you sign the agreement, your application will be submitted!

| ← → O II tos-insa-ga.azun                                                   | ewebsites.net/scholarship_applications/30                                                         |                                |                                                                                                    |       |                                  |                                                 |            | ۹ 🖈 🗖           | 0 |   |
|-----------------------------------------------------------------------------|---------------------------------------------------------------------------------------------------|--------------------------------|----------------------------------------------------------------------------------------------------|-------|----------------------------------|-------------------------------------------------|------------|-----------------|---|---|
| * Bookmarks 🔗 Access Indiana   Acc                                          |                                                                                                   |                                |                                                                                                    |       |                                  |                                                 |            |                 |   |   |
| Indiana Scholarship<br>Account                                              | 2024 Education<br>Scholarship<br>Application<br>Submitted on: 0228/2024<br>Studen: Mock Budent 82 | Vou                            | r application has been submits<br>II Applications                                                                | ed.   |                                  |                                                 |            |                 |   |   |
| Applications     Students     Provider Search     Scholanship Opportunities | Laboration                                                                                        | (1) SH<br>Sh<br>Mi<br>Di<br>01 | udent Information<br>vient Name<br>vick Student 82<br>te of Birth<br>101/2015                                    |       | STN<br>82<br>Birt                | Certificate<br>h Certificate.do                 | C.K        |                 |   | _ |
|                                                                             |                                                                                                   | 2 C                            | ontact Information<br>rent/Guardian Name<br>udent Kaetzel<br>one<br>5633405676<br>ser/ Address<br>345 Smile Lane |       | Ems<br>kae<br>Cou<br>Alle<br>Apt | il<br>Zeitina+student2<br>nny<br>n<br>Sube-Unit | @gmail.com |                 |   |   |
| යු My Account<br>(ර Sign Out                                                |                                                                                                   | Fo                             | y<br>rt Wayne                                                                                                    | icant | Star<br>N                        |                                                 |            | Zpoode<br>46804 |   |   |

## You can check the status of your application in the Applications tab.

| > C 📰 tos-insa-ga.azureweb                                                                                                    | sites.net/scholarship_applications |                                                                                          |                                                                                   |                                                                                 |                                     |                                |                                                             |
|----------------------------------------------------------------------------------------------------|------------------------------------|------------------------------------------------------------------------------------------|-----------------------------------------------------------------------------------|---------------------------------------------------------------------------------|-------------------------------------|--------------------------------|-------------------------------------------------------------|
| Bookmarks 🔗 Access Indiana   Acc 💽 I                                                                                                |                                    | IOT: Virtual Private  Mail Mail                                                          |                                                                                   |                                                                                 | GA 🗅 Conta                          | ets 🗅 Excelir                  |                                                             |
| •                                                                                                    |                                    | Applica                                                                                  | tions                                                                             |                                                                                 |                                     |                                | + New Applicat                                              |
|                                                                                                    |                                    | Partiliars and invited to                                                                | apply for their student's sci                                                     | totarship for the 2024-2025 sc                                                  | nooi year, Triis in                 | ciudes studeni                 | is interested in the                                        |
| ndiana Scholarship<br>Account                                                                                                    |                                    | Indiana <u>Education Sc</u>                                                              | holarship Account (ESA)                                                           | and Career Scholarship Acc                                                      | ount (CSA).                         |                                | Displaying 4                                                |
| ndiana Scholarship<br>Iccount                                                                                                    |                                    | Indiana <u>Education Sc</u><br>Application 😌                                             | holarship Account (ESA)<br>Student ©                                              | and Career Scholarship Acc                                                      | ount (CSA).<br>Type \$              | Year 🗘                         | Displaying 4                                                |
| ndiana Scholarship<br>(ccount<br>Applications<br>& Students                                                                         |                                    | Indiana Education Sc<br>Application ©<br>ESA2024-00027                                   | holarship Account (ESA)<br>Student ©<br>Mock Student 82                           | and <u>Career Scholarship Acc</u><br>Date Submitted ©<br>02/28/2024             | ount (CSA).<br>Type 🕀<br>ESA        | <b>Year ⊕</b><br>2024          | Displaying 4<br>Status ≎<br>Submitted                       |
| ndiana Scholarship<br>(ccount<br>Applications<br>& Students<br>A, Provider Search                                                   |                                    | Indiana <u>Education Sc</u><br>Application ≎<br>ESA2024-00027<br>ESA2024-00016           | Student ©<br>Mock Student 82<br>Mock Student 87                                   | and <u>Career Scholarship Acc</u><br>Date Submitted ©<br>02/28/2024             | ount (CSA).<br>Type 🗘<br>ESA<br>ESA | Year 🕀<br>2024<br>2024         | Displaying 4<br>Status @<br>Submitted<br>Draft              |
| Indiana Scholarship       Account       Applications       §* Students       §. Provider Search       (D) Scholarship Opportunities |                                    | Indiana Education Sc<br>Application 3<br>ESA2024-00027<br>ESA2024-00015<br>ESA2024-00011 | holarship Account (ESA) Student © Mock Student 82 Mock Student 87 Mock Student 76 | and Gareer Scholarship Acc<br>Date Submitted ©<br>02/28/2024<br>-<br>02/14/2024 | Type 🗧<br>ESA<br>ESA<br>ESA         | Year 🗢<br>2024<br>2024<br>2024 | Displaying 4<br>Status 🗘<br>Submitted<br>Draft<br>Submitted |

# **SEARCH FOR PROVIDERS**

## New for 2024, the ESA application portal has built-in provider search functionality!

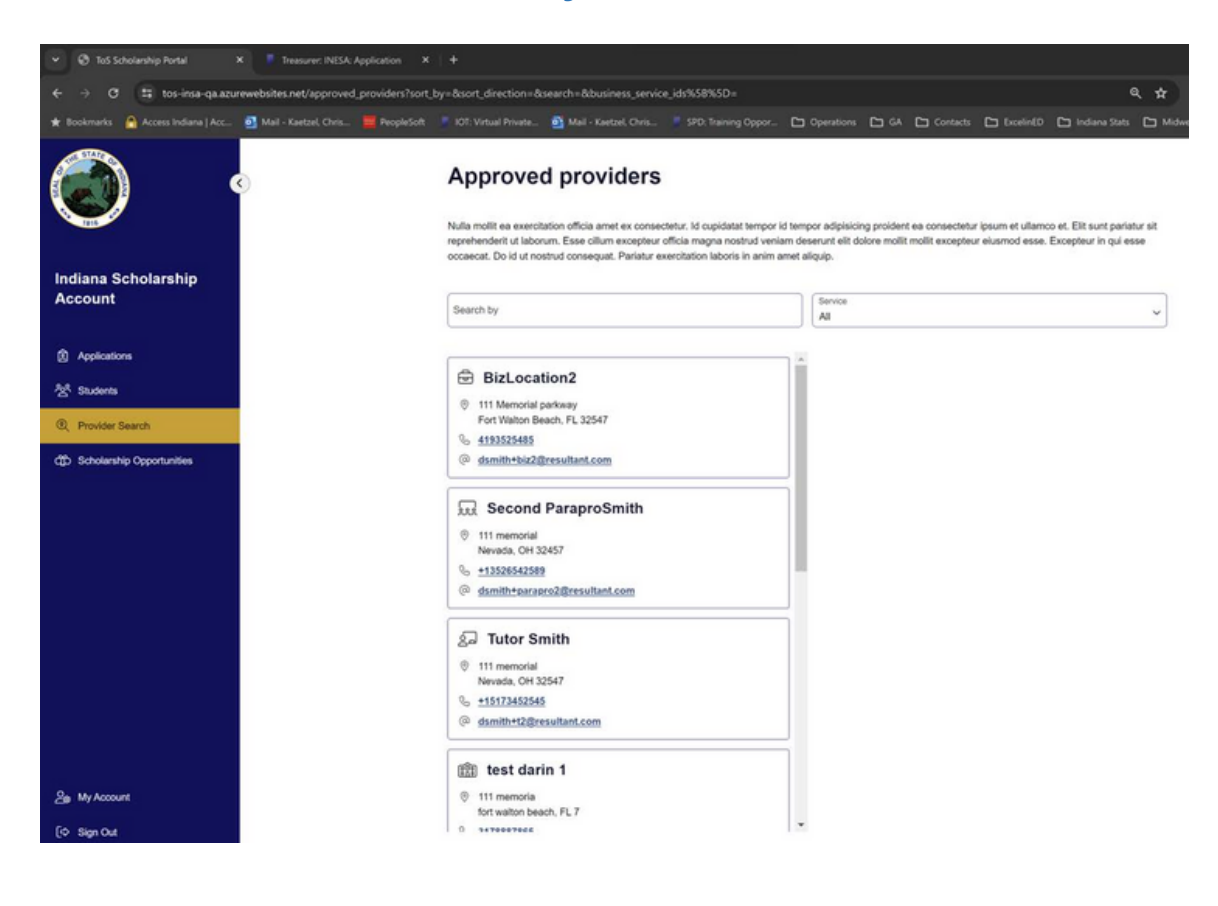

| Search by                                                                     | Service<br>Tuition and fees | ~ |
|-------------------------------------------------------------------------------|-----------------------------|---|
| BizLocation2                                                                  |                             |   |
| <ul> <li>111 Memorial parkway</li> <li>Fort Walton Beach, FL 32547</li> </ul> |                             |   |
| & <u>4193525485</u>                                                           |                             |   |
| (a) demiththis?@resultant.com                                                 |                             |   |

### CONTACT US

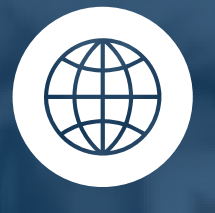

l

in.gov/tos/inesa/home/

M-F 8am-4:30pm

ESA@tos.IN.gov

(317)232-0723

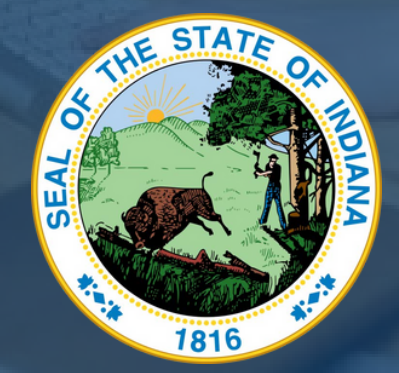